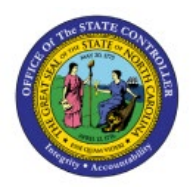

**MANAGE AR PERIOD** 

# CLOSE

отс

## **QUICK REFERENCE GUIDE AR-10**

#### Purpose

The purpose of this Quick Reference Guide (**QRG**) is to provide a step-by-step explanation of how to close Accounts Receivables (**AR**) period in the North Carolina Financial System (**NCFS**).

#### Introduction and Overview

L

This QRG covers the process of closing period for Accounts Receivables in NCFS which includes updates of locations, categories, and asset books etc.

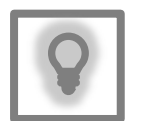

#### User Tip:

The following are prerequisites to update setup and configurations:

- 1. Gather all required information to make the update.
- 2. Confirm all incomplete transactions have been processed.
- 3. Confirm create accounting has run is FINAL mode.

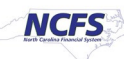

## Update Fixed Assets Setup and Configurations

To update Fixed Assets Setup and Configuration in NCFS, please follow the steps below:

1. On the **Home** Page, click on the **Receivables** tab.

| <b>≡ </b> |                          |                        |             |                       |   | ⊐ ¢ | BS |
|-----------|--------------------------|------------------------|-------------|-----------------------|---|-----|----|
|           | Good afterno             | on                     |             |                       |   |     |    |
|           | Contract Management      | Supply Chain Execution | Receivables | Supply Chain Planning | > |     |    |
|           | QUICK ACTIONS            | APPS                   |             |                       |   |     |    |
|           | Search Contracts by Text |                        |             |                       |   |     |    |
|           | Manage Contracts         | Contracts              | s Terms Lik | orary                 |   |     |    |

2. Click on the Accounts Receivables app.

| Good afterno        | don,                   |             |                       |   |
|---------------------|------------------------|-------------|-----------------------|---|
| Contract Management | Supply Chain Execution | Receivables | Supply Chain Planning | > |
| QUICK ACTIONS       | APPS                   |             |                       |   |
| Manage Transactions |                        |             |                       |   |
| Manage Customers    | Accounts<br>Receivable | -           | _                     |   |
| Channelland         |                        |             |                       |   |

3. On the Accounts Receivables page, click on the Tasks [  $\square$  ] icon.

| Accounts Receiva   | ble ⑦ All business units 💌 |                               |                            | Review Customer Account | ts |
|--------------------|----------------------------|-------------------------------|----------------------------|-------------------------|----|
| Receipt Batches    | View 🔻 🎵 📑 Detach          | Post Approve <b>v</b> Confirm | m <b>v</b>                 |                         |    |
|                    | Batch Type≙   ♥ Status     | Batch Number Date             | Control Count Actual Count | Control Total           | -  |
| 0                  | •                          |                               |                            | ,                       |    |
| •                  |                            |                               |                            |                         | E  |
|                    |                            |                               |                            |                         | C  |
| Lockbox Exceptions |                            |                               |                            |                         |    |
|                    |                            |                               |                            |                         |    |

4. From the Tasks pane, click Manage Accounting Periods.

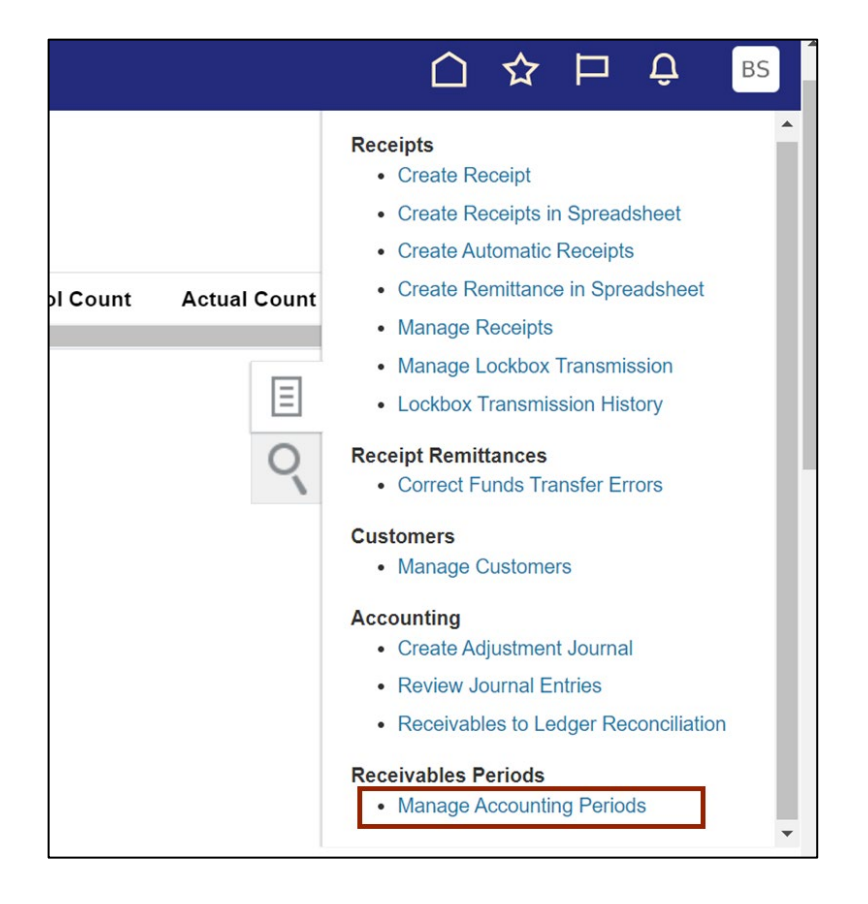

5. On the **Manage Accounting Periods** page, highlight the current period by placing and clicking your cursor between *Ledger* and *Name.* 

| Manage Accounting Periods ⑦ |                  |               |                      |                         |                   |                  |                     |                  |
|-----------------------------|------------------|---------------|----------------------|-------------------------|-------------------|------------------|---------------------|------------------|
| Applica                     | tion             | ~             |                      |                         |                   |                  |                     |                  |
| Actions ▼ View ▼ Format ▼   | Open Next Period | Close Pending | Close Current Period | Effective As-of<br>Date | 5/19/23           | i 🕹              | <b>E</b>            |                  |
| Lodgor                      |                  |               | Current              | Period                  | Prior Per         | iod              | N                   | ext Period       |
| Leuger                      |                  |               | Name                 | Status                  | Name              | Status           | Name                | Status           |
| NC CASH US                  |                  |               | May-23               |                         | Apr-23            | 0                | Jun-23              | 1                |
| Rows Selected 1             |                  |               |                      |                         | 🕞 Open 🗐 Closed 🌘 | Close<br>Pending | Future<br>Enterable | Never     Opened |

6. Click on the **Close Current Period** button to close the current open period.

| Manage Accounting Periods ⑦                                  |                           |                         |                                |                      |                |                       |  |
|--------------------------------------------------------------|---------------------------|-------------------------|--------------------------------|----------------------|----------------|-----------------------|--|
| Application ~                                                |                           |                         |                                |                      |                |                       |  |
| Actions View View Format View Open Next Period Close Pending | Close Current Period      | Effective As-of<br>Date | 5/19/23                        | <b>i</b> 0           | Ę              |                       |  |
|                                                              |                           |                         |                                |                      |                |                       |  |
| Lodger                                                       | Current                   | Period                  | Prior Perio                    | bd                   | N              | lext Period           |  |
| Ledger                                                       | Current                   | t Period<br>Status      | Prior Perio                    | od<br>Status≙ ⊽      | Name           | lext Period<br>Status |  |
| Ledger<br>NC CASH US                                         | Current<br>Name<br>May-23 | t Period<br>Status      | Prior Perior<br>Name<br>Apr-23 | od<br>Status≙ ⊽<br>L | Name<br>Jun-23 | lext Period<br>Status |  |

7. A confirmation message is displayed on the screen stating the period close process has been submitted.

| Your process 2181537 has been submitted. (GL-780975) ★                                         |  |  |        |           |                   |                  |                       |
|------------------------------------------------------------------------------------------------|--|--|--------|-----------|-------------------|------------------|-----------------------|
| Application<br>The mate Period Close Pending Close Current Period Effective As-of Date 5/19/23 |  |  |        |           |                   |                  |                       |
|                                                                                                |  |  | Curre  | nt Period | Prior Pe          | riod             | Nex                   |
|                                                                                                |  |  | Name   | Status    | Name              | Status           | Name                  |
|                                                                                                |  |  | May-23 | D         | Apr-23            | 6                | Jun-23                |
|                                                                                                |  |  |        |           | 🕞 Open 🔳 Closed ( | Close<br>Pending | Future<br>/ Enterable |

8. Click the **Refresh** [♥] button.

| Manage Accounting Periods     | 3                       |                      |                         |                     |                     | D <u>o</u> ne    |
|-------------------------------|-------------------------|----------------------|-------------------------|---------------------|---------------------|------------------|
| Application                   | ~                       |                      |                         |                     |                     |                  |
| Actions View View Format View | xt Period Close Pending | Close Current Period | Effective As-of<br>Date | 5/19/23             | U F                 |                  |
| Lodger                        |                         | Current              | Period                  | Prior Period        | N                   | ext Period       |
| Leager                        |                         | Name                 | Status                  | Name Status         | ⊾⊽ Name             | Status           |
| NC CASH US                    |                         | May-23               | D                       | Apr-23              | Jun-23              | 1                |
| Rows Selected 1               |                         |                      |                         | Open Closed Pending | Future<br>Enterable | Never     Opened |

9. Verify the *Current Period* shows the correct period.

| Manage Accounting Pe      | eriods ⑦         |               |                      |                         |
|---------------------------|------------------|---------------|----------------------|-------------------------|
| Applicati                 | on               | ~             |                      |                         |
| Actions ▼ View ▼ Format ▼ | Open Next Period | Close Pending | Close Current Period | Effective As-of<br>Date |
| Ledger                    |                  |               | Curren               | t Period                |
| Leuger                    |                  |               | Name                 | Status                  |
| NC CASH US                |                  |               | Jun-23               |                         |

## Wrap-Up

Manage AR Periods using the above steps to close the Accounts Receivables period.

### Additional Resources

#### Web Based Training (WBT)

• AR105: Period Management